Réalisé le 16/09/2017. J'ai réalisé ce tutoriel à partir d'une carte SD vierge et donc d'un Raspberry Pi 3 « comme neuf ». Les premières étapes peuvent être sautées.

- 1. Installation d'une version neuve du linux pour Rasp
  - Suivre les instructions de cette page : <u>https://www.raspberrypi.org/documentation/installation/installing-</u> <u>images/README.md</u>
  - b. Télécharger Jessie (Lite)
  - c. Sous windows, utiliser « Etcher » pour copier l'image disque Jessie sur la carte SD
  - d. Recopier le contenu du fichier */etc/wpa\_supplicant/wpa\_supplicant.conf* de l'ancienne carte dans la nouvelle carte, en ouvrant la carte SD sous Linux
  - e. Ne pas oublier de créer un fichier appelé « ssh » dans la partition boot pour activer le ssh. Le contenu du fichier n'a pas d'importance
  - f. L'utilisateur est *pi* et le password est *raspberry*
- 2. Mettre à jour le Rasp
  - a. sudo apt-get update
  - b. sudo apt-get upgrade
- 3. Installer Java
  - a. sudo apt-get install oracle-java8-jdk
- 4. Installer les librairies nécessaires pour utiliser le Bluetooth du pi
  - a. Normalement le bluetooth est « partiellement » installé et il n'y a donc **pas** besoin de faire *sudo apt-get install pi-bluetooth*
  - b. Il faut ajouter une librairie en installant sudo apt-get install libbluetooth-dev
  - c. Modifier le fichier /etc/systemd/system/bluetooth.target.wants/bluetooth.service en changeant la ligne ExecStart=/usr/lib/bluetooth/bluetooth/bluetoothd en ExecStart=/usr/lib/bluetooth/bluetoothd –C
  - d. Si le fichier mentionné n'existe pas, essayer d'appliquer les modifications au fichier /lib/systemd/system/bluetooth.service
- 5. Activer la carte réseau-bluetooth du Rasp et la mettre dans le bon état
  - a. Activer la carte réseau avec sudo hciconfig hci0 up
  - b. Mettre la carte réseau bluetooth du Rasp dans le bon « état » (je maîtrise mal cette partie, c'est juste par des essais/erreurs que j'ai réussi à trouver une combinaison qui marche) : *sudo hciconfig hci0 pscan*
- 6. Lancer le server sur le Rasp
  - a. Copier le bluetoothpi.jar sur le Rasp et éventuellement une chanson mp3
  - b. sudo java –jar bluetoothpi.jar
- 7. Installer l'application Android sur le téléphone (via mail par exemple)
  - Dans les réglages du téléphone, il faut accepter l'installation d'application de « Source Inconnue » qui autorise l'installation d'applications ne provenant pas du PlayStore
  - b. Obtenir le fichier *BluetoothRaspClient.apk* (le nom peut être amené à changer). Le téléphone va alors proposer de l'installer.
  - c. BUG (ça dépend des téléphones): sur les versions récentes d'android il faut aller dans les réglages du téléphone, dans la rubrique « Applications », trouver RaspBluetoothClient, et lui donner l'autorisation de « Position »

- 8. Utiliser l'application sur le téléphone
  - a. Lancer l'application
  - b. Lancer la recherche avec le bouton prévu
  - c. Attendre que la recherche se termine
  - d. Cliquer sur le nom « raspberry » qui devrait s'afficher et attendre
  - e. Si un dialogue apparaît pour accepter l'appairage, accepter et attendre
  - f. Si tout fonctionne, le téléphone devrait afficher la liste des fichiers contenu dans le répertoire courant du Rasp (équivalent d'un *ls* là où le bluetooth.jar a été lancé). Il y a aussi un bouton en bas de l'écran permettant de passer au répertoire d'au-dessus
  - g. Pour jouer une chanson, cliquer sur un fichier dont l'extension est « mp3 » et le Rasp se met à la jouer ! Pour s'en rendre compte, brancher des écouteurs au Rasp !
  - h. C'est tout ce dont est capable mon appli pour le moment !